## **OGIMS – How to View / Print Affidavit of Valid Surety (Statement of Surety Status)**

- 1. Log into OGIMS https://ogims.public.occ.ok.gov/
- 2. On the My Dashboard screen, Select an Operator from the Drop-Down; if your operator doesn't appear in your drop down, then request access to the operator from the Entity Admin. If no Entity Admin exists, please email <u>OGIMS@occ.ok.gov</u> with your operator name and number requesting an Entity Admin PIN.

| OGIMS Management System                                                                                                    | $\equiv \langle$                                                                                                    | <u> </u> | € | 8 |
|----------------------------------------------------------------------------------------------------|----------------------------------------------------------------------------------------------------|----------|---|---|
| OKLAHOMA<br>Matt Merino<br>면 논<br>Favorites                                                                                                    | My Dashboard My Operators If an existing operator doesn't appear in the list, request access to it here. If you want to start the process of becoming a new operator, fill out the form here. Select an Operator |          |   |   |
| Main         Image: My Dashboard         Image: My Dashboard <td>Assistance with OGIMS is available from 8:00 a.m. to 4:30 p.m. Monday - Friday, except for legal holidays. Please call <u>405:521-2331</u> or e-mail: <u>OGIMS@occ.ok.goz</u></td> <td></td> <td></td> <td></td> | Assistance with OGIMS is available from 8:00 a.m. to 4:30 p.m. Monday - Friday, except for legal holidays. Please call <u>405:521-2331</u> or e-mail: <u>OGIMS@occ.ok.goz</u>                                    |          |   |   |
| Test version: 1.1.0                                                                                                    |                                                                                                    |          |   |   |

## **OGIMS – How to View / Print Affidavit of Valid Surety (Statement of Surety Status)**

3. On the Surety Details tab on the far right click the PDF icon next to View Affidavit of Valid Surety.

| GIMSOil & Gas Information<br>Management System | ≡ <                                                                                                    |                                                                                                    |                                              |                                                     |                     |                                 | <u> </u>        |  |  |  |
|------------------------------------------------|----------------------------------------------------------------------------------------------------|----------------------------------------------------------------------------------------------------|----------------------------------------------|-----------------------------------------------------|---------------------|---------------------------------|-----------------|--|--|--|
| OKLAHOMA                                       | My Dashboard                                                                                                    |                                                                                                    |                                              |                                                     |                     |                                 |                 |  |  |  |
| ê Matt Merino<br>В ≿                           | If an <b>existing</b> operator doesn't appea<br>If you want to start the process of be<br>Select an Operator<br>22295 - VANN FAMILY OPERATI | ar in the list, <u>request access to it her</u><br>ecoming a <b>new</b> operator, <u>fill out the !</u><br>Operator<br>VANN FAMILY OPERATIONS LLC | C.<br>form here.<br>Organization Type<br>LLC | Status<br>Open                                      | Well Count 8 View W | lelis                           | \$              |  |  |  |
| avorites                                       |                                                                                                    |                                                                                                    |                                              |                                                     |                     |                                 |                 |  |  |  |
| <b>A</b>                                       | Surety Details MOEA De                                                                                                    | tails                                                                                                    |                                              |                                                     |                     |                                 |                 |  |  |  |
| Aain                                           | Form Dates<br>Last Submitted Form Next Anniversary Date<br>04/02/2024 03/11/2025                                                            |                                                                                                    |                                              |                                                     |                     |                                 |                 |  |  |  |
| My Dashboard                                   | Status                                                                                                    | Туре                                                                                                    |                                              |                                                     |                     |                                 | _               |  |  |  |
| A MOEA Search                                  | Select Status                                                                                                    | Select Type                                                                                                    | Vate Range                                   |                                                     |                     | View Affidavit Of Valid Surety: | + New Agreement |  |  |  |
| dmin                                           | Form :                                                                                                    | Status 0                                                                                                    | Date Created 0                               | Date Modified 0                                     | From 0              | To :                            |                 |  |  |  |
| Request Access                                 | Eorm 10068                                                                                                    | Accepted                                                                                                    | 04/02/2024 10:45 AM                          | 04/02/2024 04:04 PM                                 | 03/12/2024          | 03/11/2025                      | •               |  |  |  |
| Admin Panel                                    | 1 total                                                                                                    |                                                                                                    |                                              |                                                     |                     |                                 |                 |  |  |  |
|                                                | Assistance with OGIMS is available from                                                                                                    | n 8:00 a.m. to 4:30 p.m. Monday - Fi                                                                                                    | iday, except for legal holidays. Please cr   | ill <u>405-521-2331</u> or e-mail: <u>OGIMS@occ</u> | .ok.gov             |                                 |                 |  |  |  |
| Test version: 1.1.0                            |                                                                                                    |                                                                                                    |                                              |                                                     |                     |                                 |                 |  |  |  |

## **OGIMS – How to View / Print Affidavit of Valid Surety (Statement of Surety Status)**

4. A new window/tab will open with the Statement of Surety Status letter. The letter lets the operator know if their 1006B and/or their surety is expired. The letter can be printed or saved by the user by clicking the print icon of the save in icon.

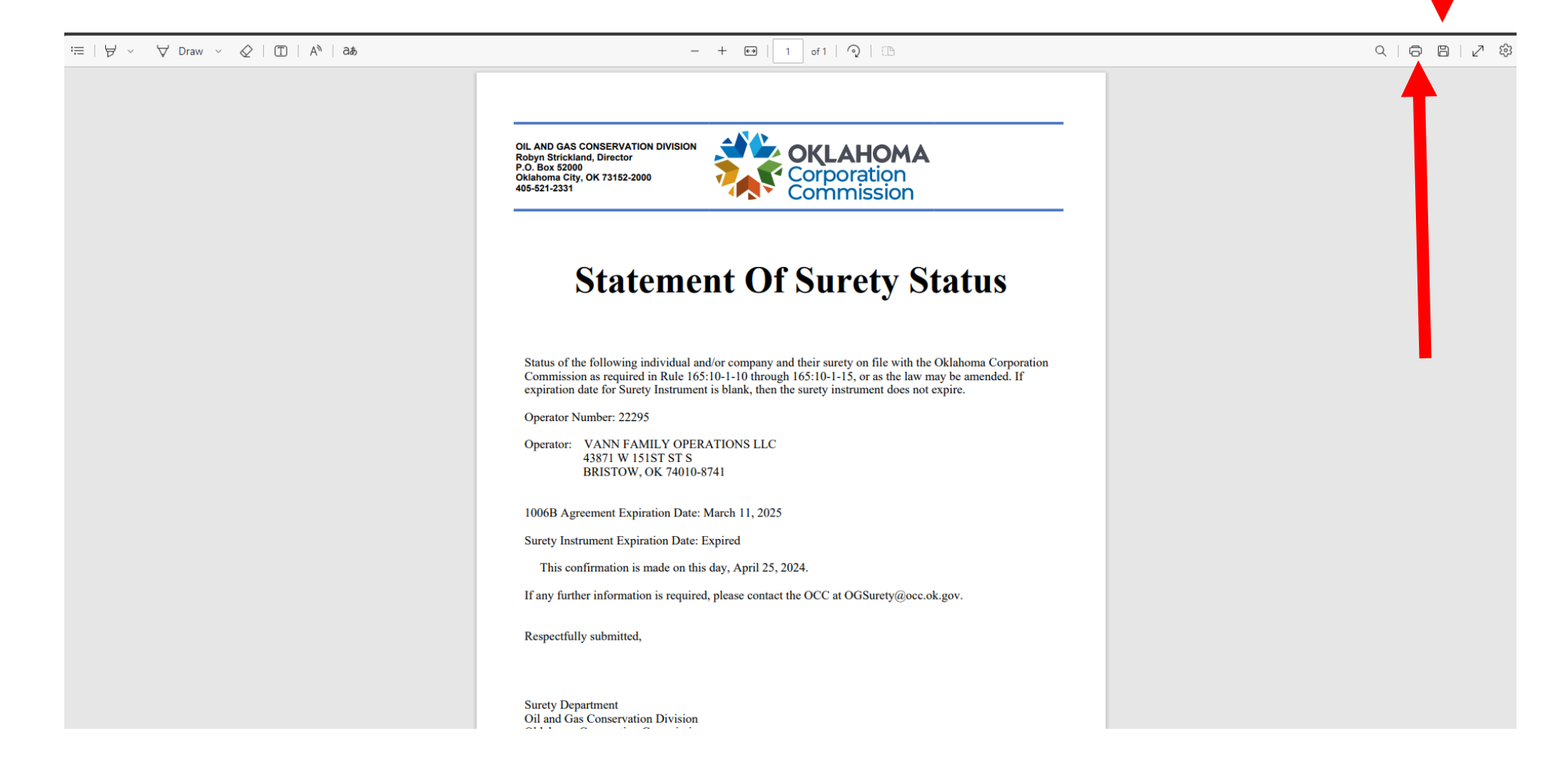